# Kreiranje MVC pogleda

# MVC pogled

- Kontroler prosleđuje podatke pogledu korišćenjem View metode
- Pogledi pridruženi kontroleru pod nazivom HomeController nalaze se u folderu Views/Home
- Ukoliko želimo da isti pogled pridružimo za dva ili više kontrolera stavljamo ga u folder Views/Shared

# ASP.NET Core Web aplikacija

| project                                                                                                    |                | <u>S</u> earch | for temp                                                                                        | lates (A                                                                                                   | Alt+S)                                                                                                    |                                                                                                    | م<br>م                                                                                                    | *                                                                       |                                                               | <u>C</u> lear                    | all |
|----------------------------------------------------------------------------------------------------|----------------|----------------|-------------------------------------------------------------------------------------------------|----------------------------------------------------------------------------------------------------|----------------------------------------------------------------------------------------------------|----------------------------------------------------------------------------------------------------|----------------------------------------------------------------------------------------------------|-------------------------------------------------------------------------|---------------------------------------------------------------|----------------------------------|-----|
| Jojeet                                                                                                    |                | C#             |                                                                                                 |                                                                                                    |                                                                                                    | All <u>p</u> latforms                                                                                                    |                                                                                                    | - We                                                                    | b                                                             |                                  | ÷   |
| Recent projec                                                                                                    | t templates    |                |                                                                                                 |                                                                                                    |                                                                                                    |                                                                                                    |                                                                                                    |                                                                         |                                                               |                                  |     |
| ASP.NET Core                                                                                                    | C#             | נק             | ASP.NE<br>An emp<br>templat                                                                     | T Core I<br>ty proje<br>e does                                                                             | Empty<br>ect templa<br>not have                                                                                             | te for creating<br>any content in i                                                                                                    | an ASP.NE                                                                                                  | T Core ap                                                               | plication. 1                                                  | This                             |     |
| (Model-View-<br>Controller)                                                                                                    | C#             |                | C#                                                                                              | Linux                                                                                                    | macOS                                                                                                    | Windows                                                                                                    | Cloud                                                                                                    | Service                                                                 | Web                                                           |                                  |     |
| <ul> <li>(Model-View-<br/>Controller)</li> <li>ASP.NET Core<br/>Web App</li> </ul>                                                                                               | C#             |                | C#<br>ASP.NE                                                                                    | Linux<br>T Core V<br>ct temp                                                                               | macOS<br>Web App<br>late for cr                                                                                             | Windows<br>(Model-View-C<br>eating an ASP.                                                                                                   | Cloud<br>Controller)<br>NET Core a                                                                         | Service                                                                 | Web                                                           | nple                             |     |
| <ul> <li>Model-View-<br/>Controller)</li> <li>ASP.NET Core<br/>Web App</li> <li>Console App</li> </ul>                                                                           | C#<br>C#       | []             | C#<br>ASP.NE<br>A proje<br>ASP.NE<br>for RES                                                    | Linux<br>T Core V<br>ct temp<br>T Core I<br>Tful HTT                                                       | macOS<br>Web App<br>late for cr<br>MVC View<br>IP service                                                                   | Windows<br>(Model-View-C<br>eating an ASP.<br>s and Controlle                                                                                | Cloud<br>Controller)<br>NET Core a<br>ers. This ter                                                        | Service<br>opplication<br>oplate car                                    | Web<br>with exan                                              | nple<br>ised                     |     |
| (Model-View-<br>Controller)     ASP.NET Core<br>Web App     Console App     Windows Forms                                                                                        | C#<br>C#       | <b>D</b>       | C#<br>ASP.NE <sup>T</sup><br>A proje<br>ASP.NE <sup>T</sup><br>for RES <sup>T</sup><br>C#       | Linux<br>T Core V<br>ct temp<br>T Core I<br>Tful HTT<br>Linux                                              | macOS<br>Web App<br>late for cr<br>MVC View<br>IP service:<br>macOS                                                         | Windows<br>(Model-View-C<br>eating an ASP.<br>s and Controlle<br>windows                                                                     | Cloud<br>Controller)<br>NET Core a<br>ers. This ter<br>Cloud                                               | Service<br>pplication<br>nplate car<br>Service                          | Web<br>a with exan<br>a also be u<br>Web                      | nple<br>ised                     |     |
| <ul> <li>(Model-View-Controller)</li> <li>ASP.NET Core<br/>Web App</li> <li>Console App</li> <li>Console App</li> <li>Windows Forms</li> <li>App (.NET<br/>Framework)</li> </ul> | C#<br>C#<br>C# | <b>(</b>       | C#<br>ASP.NE<br>A proje<br>ASP.NE<br>for RES<br>C#<br>Blazor V<br>A proje<br>is optio<br>web ap | Linux<br>T Core I<br>Ct temp<br>T Core I<br>Tful HTT<br>Linux<br>WebAssi<br>ct temp<br>nally ho<br>ps with | macOS<br>Web App<br>late for cr<br>MVC View<br>IP service:<br>macOS<br>embly App<br>late for cr<br>osted by a<br>rich dynai | Windows<br>(Model-View-C<br>eating an ASP.I<br>s and Controlle<br>windows<br>Windows<br>eating a Blazon<br>n ASP.NET Cor<br>nic user interfa | Cloud<br>Controller)<br>NET Core a<br>ers. This ter<br>Cloud<br>r app that r<br>e app. This<br>aces (UIs). | Service<br>pplication<br>mplate car<br>Service<br>uns on We<br>template | Web<br>with exan<br>also be u<br>Web<br>ebAssemb<br>can be us | nple<br>ised<br>ly and<br>ed for |     |

| ASP.NET Core Web App (Model-View-Contro | Ier) C# Linux macOs Windo<br>Service Web | ows Cloud |
|-----------------------------------------|------------------------------------------|-----------|
| Eramework 🛈                             |                                          |           |
| .NET 6.0 (Long-term support)            | •                                        |           |
| Authentication type ()                  |                                          |           |
| None                                    | •                                        |           |
| Configure for HTTPS ()                  |                                          |           |
| Enable Docker 1                         |                                          |           |
| Docker OS 🛈                             |                                          |           |
| Linux                                   |                                          |           |
|                                         |                                          |           |
|                                         |                                          |           |

## Fajl \_ViewImports.cshtml

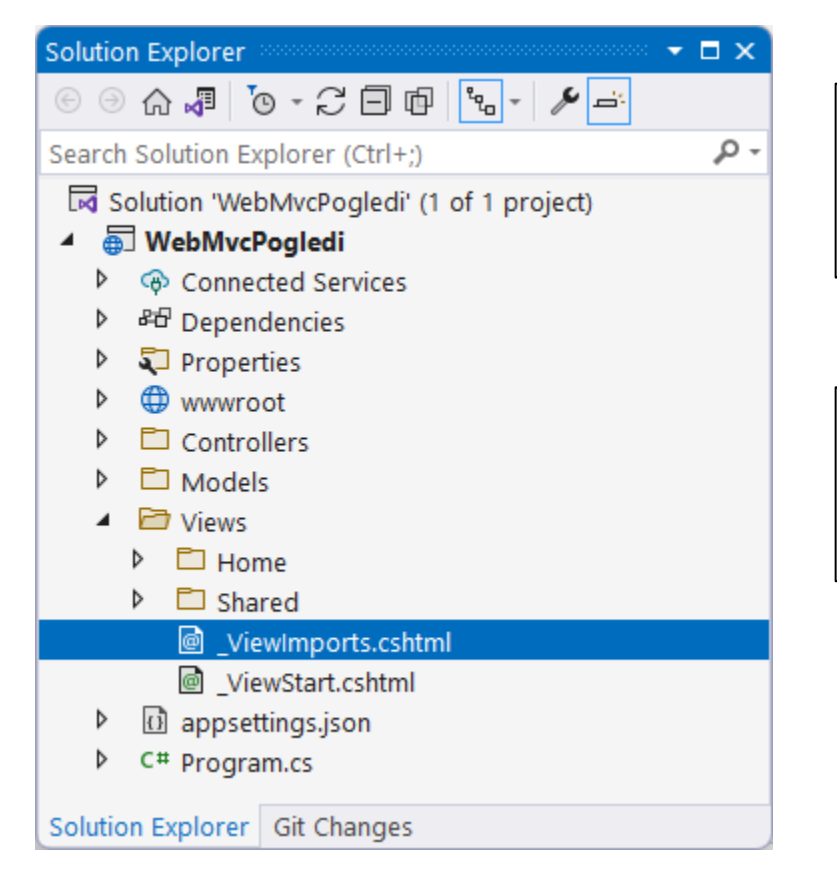

@using WebApp05
@using WebApp05.Models
@addTagHelper \*, Microsoft.AspNetCore.Mvc.TagHelpers

Direktive koje se dele između različitih pogleda smeštaju se unutar fajla \_ViewImports.cshtml. Nalazi se direktno unutar Views foldera.

### Fajl \_ViewStart.cshtml

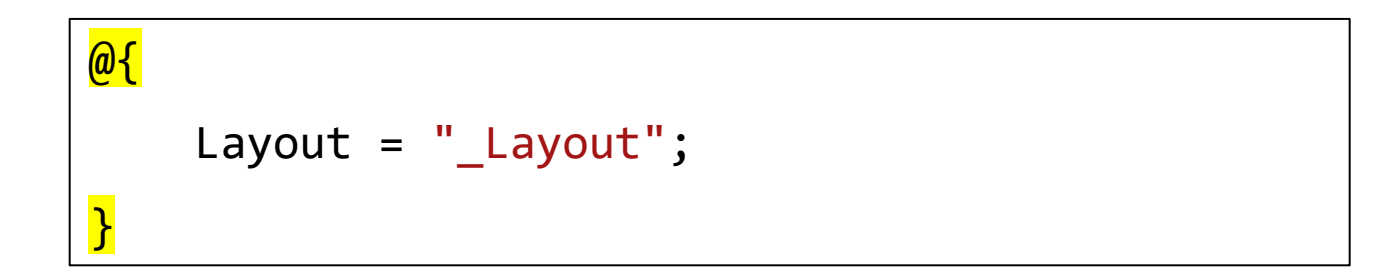

Služi za definisanje layout strane za svaku View stranu. Nalazi se direktno unutar Views foldera.

# Pogled \_Layout.cshtml

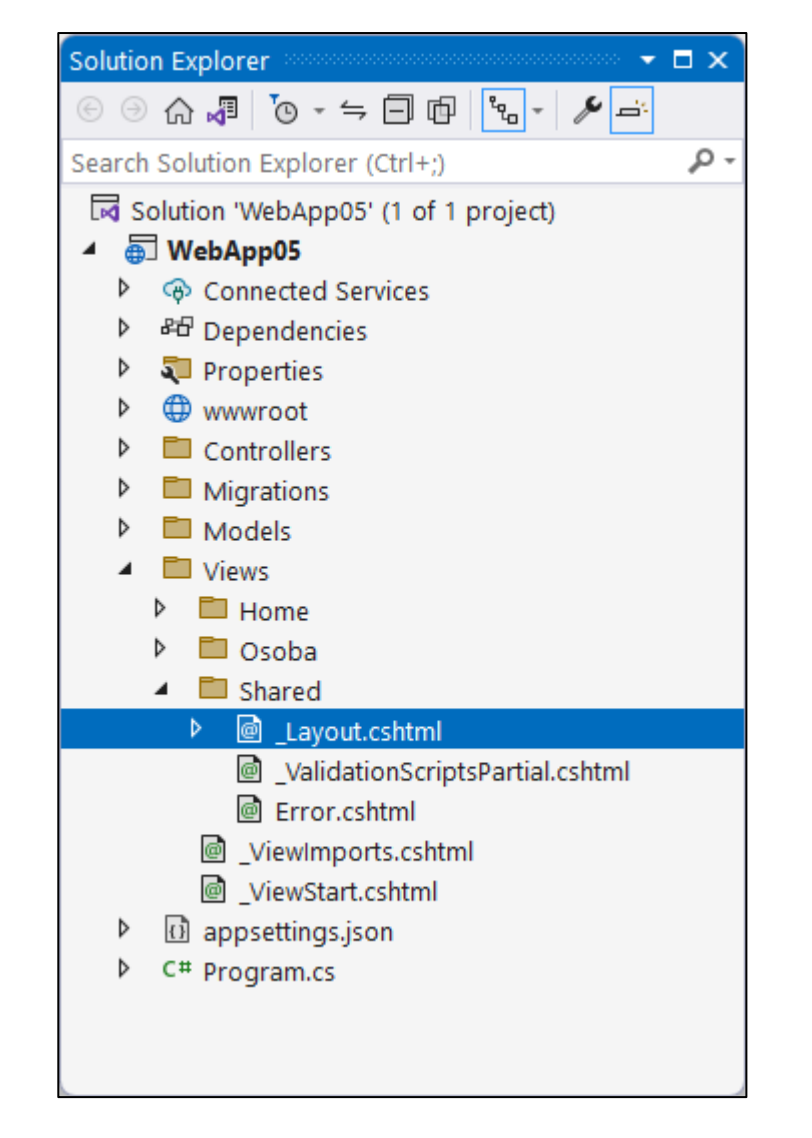

Nalazi se u folderu Views/Shared

#### Layout.cshtml – head deo

```
<head>
    <meta charset="utf-8" />
    <meta name="viewport" content="width=device-width, initial-scale=1.0" />
    <title>@ViewData["Title"] - WebApp05</title>
    <link rel="stylesheet" href="~/lib/bootstrap/dist/css/bootstrap.min.css" />
    <link rel="stylesheet" href="~/css/site.css" asp-append-version="true" />
    <link rel="stylesheet" href="~/WebApp05.styles.css" asp-append-version="true" />
    </head>
```

### Layout.cshtml – body (header)

```
<header>
       <nav class="navbar navbar-expand-sm navbar-toggleable-sm navbar-light bg-white border-bottom box-shadow mb-3">
          <div class="container-fluid">
              <a class="navbar-brand" asp-area="" asp-controller="Home" asp-action="Index">WebApp05</a>
              <button class="navbar-toggler" type="button" data-bs-toggle="collapse" data-bs-target=".navbar-collapse" aria-</pre>
controls="navbarSupportedContent"
                     aria-expanded="false" aria-label="Toggle navigation">
                 <span class="navbar-toggler-icon"></span>
              </button>
              <div class="navbar-collapse collapse d-sm-inline-flex justify-content-between">
                  <a class="nav-link text-dark" asp-area="" asp-controller="Home" asp-action="Index">Home</a>
                     <a class="nav-link text-dark" asp-area="" asp-controller="Home" asp-action="Privacy">Privacy</a>
                     </div>
          </div>
       </nav>
   </header>
```

WebApp05 Home Privacy

#### Layout.cshtml – glavna oblast strane

- Može biti samo jedna @RenderBody() metoda po layout strani
- Pomoću RenderBody() metode specificira se deo layout strane koji će biti popunjen sadržajem strane koja implementira layout stranu

#### Layout.cshtml – footer

#### Layout.cshtml – footer

- Metoda RenderSection() služi za definisanje sekcije na strani koja implementira layout stranu
- Sekciju moramo definisati na strani koja implementira layout osim ako ne napišemo required: false

© 2023 - WebApp05 - Privacy

# Microsoft.EntityFrameworkCore.SqlServer

| WebApp05 - NuGet: WebApp05                                                                                                    |        |   |                                                           |                                 | — C         | ]      | ×   |
|----------------------------------------------------------------------------------------------------|--------|---|-----------------------------------------------------------|---------------------------------|-------------|--------|-----|
| NuGet: WebApp05 😔 🗙                                                                                                    |        |   |                                                           |                                 |             |        | • ¢ |
| Browse Installed Updates                                                                                                    |        | N | luGet Packag                                              | e Manager: V                    | VebAp       | p05    |     |
| Search (Ctrl+L)                                                                                                    |        |   | P                                                         | ackage source: nu               | get.org     |        |     |
| .NET <b>Microsoft.EntityFrameworkCore.SqlServer</b> by Microsoft<br>Microsoft SQL Server database provider for Entity Framework Core.                                                                                      | 7.0.4  |   | .NET Micros                                               | oft.EntityFra                   | Y 🛈 nug     | et.org |     |
| .NET <b>Microsoft.EntityFrameworkCore</b> by Microsoft<br>Entity Framework Core is a modern object-database mapper for .NET. It supports<br>LINQ queries, change tracking, updates, and schema migrations. EF Core works w | 7.0.4  |   | Version: Latest s                                         | table 7.0.4 🔻                   | Insta       |        | -   |
| ✓ ★ Newtonsoft.Json by James Newton-King<br>Json.NET is a popular high-performance JSON framework for .NET                                                                                                    | 13.0.3 |   | <b>Description</b><br>Microsoft SQL Se<br>Framework Core. | rver database prov              | vider for I | Entity | ļ   |
| NET <b>Microsoft.EntityFrameworkCore.Tools</b> by Microsoft                                                                                                    | 7.0.4  | - | Version:<br>Author(s):                                    | 7.0.4<br>Microsoft              |             |        |     |
| Each package is licensed to you by its owner. NuGet is not responsible for, nor does it gran                                                                                                    | it any |   | License:                                                  | MIT                             |             |        |     |
| Do not show this again                                                                                                    |        |   | Date published:                                           | Tuesday, March 1<br>(3/14/2023) | 4, 2023     |        |     |
|                                                                                                    |        |   | Project URL:                                              | https://docs.micro              | soft.com    | /ef/   | Ŧ   |

# Microsoft.EntityFrameworkCore.Tools

| WebApp05 - NuGet: WebApp05                                                                                                    |       | - 🗆 ×                                                                                                    |
|----------------------------------------------------------------------------------------------------|-------|----------------------------------------------------------------------------------------------------|
| NuGet: WebApp05 😔 🛪                                                                                                    |       | * \$                                                                                                    |
| Browse Installed Updates                                                                                                    |       | NuGet Package Manager: WebApp05                                                                               |
| Search (Ctrl+L)                                                                                                    |       | Package source: nuget.org 👻 🍪                                                                                 |
| NET * Microsoft.EntityFrameworkCore.Tools by Microsoft<br>Entity Framework Core Tools for the NuGet Package Manager Console in Visual<br>Studio.                     | 7.0.4 | NET       Microsoft.EntityFram muget.org         Version:       Latest stable 7.0.4                           |
| .NET  Microsoft.EntityFrameworkCore.Design by Microsoft Shared design-time components for Entity Framework Core tools.                                               | 7.0.4 | <ul> <li>Options</li> </ul>                                                                                   |
| NET Microsoft.Extensions.DependencyInjection S by Microsoft, 1.99B down Default implementation of dependency injection for Microsoft.Extensions.DependencyInjection. | 7.0.0 | <b>Description</b><br>Entity Framework Core Tools for the NuGet<br>Package Manager Console in Visual Studio.  |
| .NET Microsoft.Extensions.Logging 🔮 by Microsoft, 1.87B downloads                                                                                                    | 7.0.0 | Enables these commonly used commands:<br>Add-Migration                                                        |
| Each package is licensed to you by its owner. NuGet is not responsible for, nor does it grant licenses to, third-party packages.                                     | t any | Bundle-Migration<br>Drop-Database<br>Get-DbContext<br>Get-Migration<br>Optimize-DbContext<br>Remove-Migration |

#### Model klasa

```
[Table("Osoba")]
public class Osoba
{
    public int OsobaId { get; set; }
    [Display(Name = "Ime osobe")]
    [Required(ErrorMessage = "Morate uneti ime")]
    [StringLength(30, ErrorMessage = "Maksimalno 30 karaktera")]
    public string Ime { get; set; }
    [Required(ErrorMessage = "Morate uneti prezime")]
    [Display(Name = "Prezime osobe")]
    [StringLength(30, ErrorMessage = "Maksimalno 30 karaktera")]
    public string Prezime { get; set; }
    [Required(ErrorMessage = "Morate uneti adresu")]
    [DataType(DataType.MultilineText)]
    [StringLength(60, ErrorMessage = "Maksimalno 60 karaktera")]
    public string Adresa { get; set; }
}
```

```
Fajl appsettings.json
```

### DbContext klasa

```
using Microsoft.EntityFrameworkCore;
namespace WebApp05.Models
{
    public class OsobaContext : DbContext
    {
        public OsobaContext(DbContextOptions<OsobaContext> opcije) : base(opcije)
        {
        }
        public virtual DbSet<Osoba> Osobe { get; set; }
    }
}
```

#### Registrujemo DbContext kao servis

```
using Microsoft.EntityFrameworkCore;
using WebApp05.Models;
```

```
var builder = WebApplication.CreateBuilder(args);
var connectionString =
builder.Configuration.GetConnectionString("DefaultConnection");
```

builder.Services.AddDbContext<OsobaContext>(options =>
 options.UseSqlServer(connectionString));

// Add services to the container.
builder.Services.AddControllersWithViews();

### Kreiranje baze

| Package Manager Console               |                               | $\square \times$ |
|---------------------------------------|-------------------------------|------------------|
| Package source: All                   | - <b></b>                     | **               |
| Type 'get-help NuGet' to see          | all available NuGet commands. | -                |
| DMN Add Mignotion Drug                |                               |                  |
| Phy Add-migracion Prva                |                               |                  |
|                                       |                               |                  |
|                                       |                               |                  |
|                                       |                               | -                |
| 119 % -                               |                               |                  |
| Error List Output Package Manager Cor | isole                         |                  |

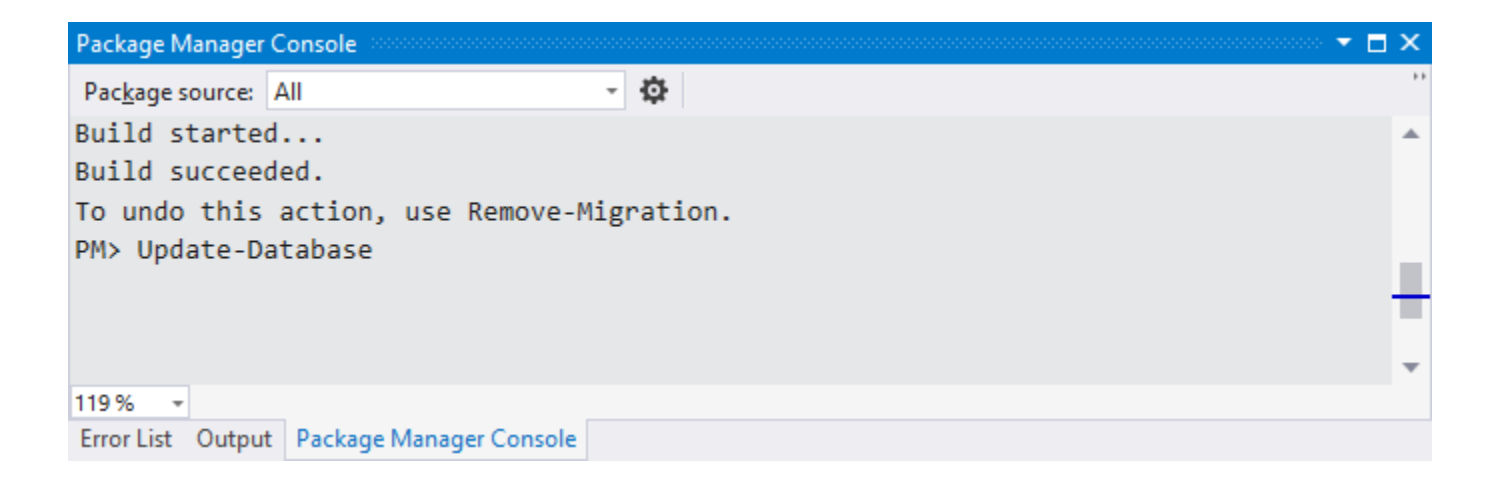

# Kreiranje kontrolera bez pogleda

| lew Scaffolded Item |                                                               |                                                                                                    | ×                                                                                           |
|---------------------|---------------------------------------------------------------|----------------------------------------------------------------------------------------------------|---------------------------------------------------------------------------------------------|
| alled               |                                                               |                                                                                                    | Add MVC Controller with views, using Entity Framework                                       |
| ommon<br>ontroller  | MVC Controller - Empty                                        | MVC Controller with views, using E<br>Framework                                                                        | Model class Ocoba (WebApp05 Models)                                                         |
|                     | MVC Controller with read/write actions                        | v1.0.0.0                                                                                                    |                                                                                             |
|                     | MVC Controller with views, using Entity<br>Framework          | An MVC controller with actions and f<br>views to create, read, update, delete,<br>entities from an Entity Framework da | Detabase provider                                                                           |
|                     | API Controller - Empty                                        | context.<br>Id: MycControllerWithContextScaffo                                                                         | Views                                                                                       |
|                     | API Controller with read/write actions                        |                                                                                                    | Generate <u>v</u> iews                                                                      |
|                     | API Controller with actions, using Entity<br>Framework        |                                                                                                    | <ul> <li>✓ <u>R</u>eference script libraries</li> <li>✓ <u>U</u>se a layout page</li> </ul> |
|                     |                                                               |                                                                                                    |                                                                                             |
|                     | Click here to go online and find more scaffolding extensions. |                                                                                                    | (Leave empty if it is set in a Razor _viewstart file)                                       |
|                     |                                                               |                                                                                                    | <u>C</u> ontroller name OsobaController                                                     |
|                     |                                                               | Add Can                                                                                                    | Add Cancel                                                                                  |

# Kreiranje Index pogleda

|                               |                                    | x          |
|-------------------------------|------------------------------------|------------|
| Add Razor V                   | /iew                               |            |
| View <u>n</u> ame             | Index                              |            |
| <u>T</u> emplate              | List                               | Ŧ          |
| <u>M</u> odel class           | Osoba (WebApp05.Models)            | •          |
| <u>D</u> bContext class       | OsobaContext (WebApp05.Models)     | Ŧ          |
| Database provider             | SQL Server                         | Ψ.         |
| Options                       |                                    |            |
| Create as a partia            | I view                             |            |
| ✓ <u>R</u> eference script li | ibraries                           |            |
| ✓ Use a layout page           | 2                                  |            |
|                               |                                    |            |
| (Leave empty if it i          | is set in a Razor _viewstart file) |            |
|                               |                                    | Add Cancel |

#### Index.cshtml - 1.deo

```
@model IEnumerable<WebApp05.Models.Osoba>
<mark>@{</mark>
   ViewData["Title"] = "Index";
}
<h2>Index</h2>
<a asp-action="Create">Create New</a>
<thead>
      >
             >
                @Html.DisplayNameFor(model => model.Ime)
             >
                @Html.DisplayNameFor(model => model.Prezime)
             >
                @Html.DisplayNameFor(model => model.Adresa)
             </thead>
```

#### Index.cshtml - 2.deo

```
@foreach (var item in Model) {
      >
          @Html.DisplayFor(modelItem => item.Ime)
          @Html.DisplayFor(modelItem => item.Prezime)
          @Html.DisplayFor(modelItem => item.Adresa)
          <a asp-action="Edit" asp-route-id="@item.OsobaId">Edit</a> |
             <a asp-action="Details" asp-route-id="@item.OsobaId">Details</a> |
             <a asp-action="Delete" asp-route-id="@item.OsobaId">Delete</a>
          }
```

# Index pogled

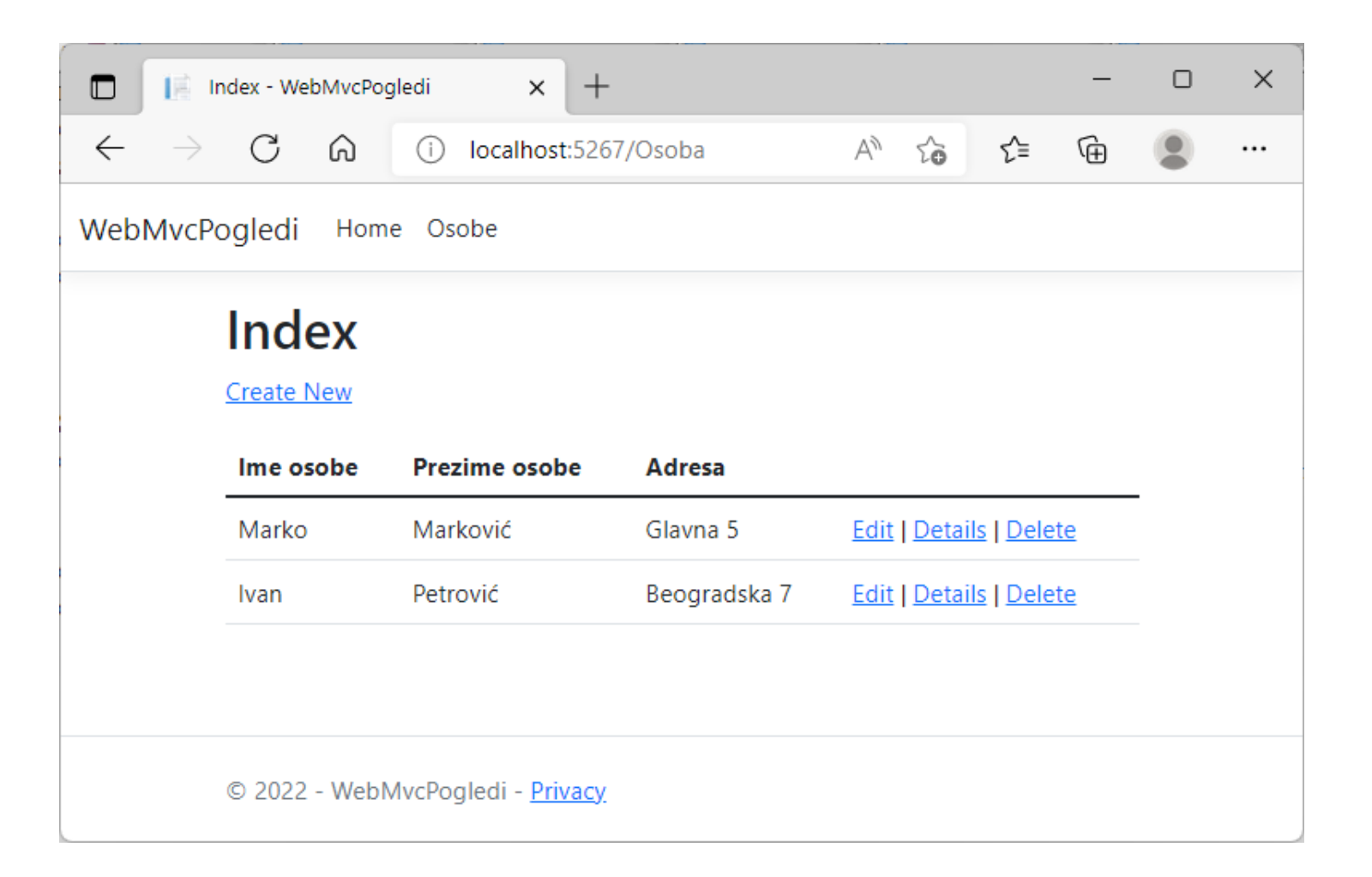

# Anchor Tag helper

- Tag helper omogućava korišćenje serverskog koda u kreiranju i renderovanju HTML elemenata u razor fajlovima
- Većina ugrađenih tag helpera se odnosi na postojeće HTML elemente i obezbeđuju serverske atribute za element
- Možemo kreirati i sopstvene tag helpere
- Anchor tag helper dodaje nove atribute elementu <a>...</a>
  - Atribut **asp-controller** specificira kontroler koji se koristi za generisanje URL adrese
  - Ako se ne specificira kontroler, onda se zove podrazumevani kontroler koji poziva pogled
  - Atribut **asp-action** specificira metodu kontrolera koja se koristi za generisanje URL adrese
  - Atribut **asp-route** bilo koju vrednost koji prosledimo nakon crtice tretira se kao parametar rute, npr. asp-route-id

# HtmlHelper klasa metoda DisplayNameFor()

- Klasa HtmlHelper koristi se za renderovanje html kontrola u pogledu
- Properti Html pogleda služi da pristupimo instanci klase HtmlHelper
- Metoda DisplayNameFor() prikazuje ime svojstva odgovarajućeg člana model klase
- Prikazani tekst zavisi od modela, tj. da li se koristi anotacija [Display(Name="")] prilikom definisanja polja klase

<hr/>

 Ime osobe

# Metoda DisplayFor() HtmlHelper klase

- Prikazuje vrednost određenog svojstva objekta model klase
- Ako je definisan [DisplayFormat] u zavisnosti od toga će biti prikazan npr. kratki format datuma

@Html.DisplayFor(modelltem => modelltem.Adresa)

| Glavna 5 |  |
|----------|--|
|          |  |

### Modifikovani Index pogled

}

@model IEnumerable<Osoba> <mark>@{</mark> ViewData["Title"] = "Index"; <h2>Index</h2> > <a asp-action="Create">Nova osoba</a> <thead> > > Ime > Prezime > Adresa </thead> 

```
@foreach (Osoba os in Model) {
      >
         @os.Ime
         @os.Prezime
         @os.Adresa
         <a asp-action="Edit" asp-route-id="@os.OsobaId">Promeni</a> |
            <a asp-action="Details" asp-route-id="@os.OsobaId">Detalji</a>
            <a asp-action="Delete" asp-route-id="@os.OsobaId">Obrisi</a>
```

### Kreiranje pogleda Create

|                             |                                    | ×      |
|-----------------------------|------------------------------------|--------|
| Add Razor V                 | /iew                               |        |
| View <u>n</u> ame           | Create                             |        |
| <u>T</u> emplate            | Create                             | -      |
| <u>M</u> odel class         | Osoba (WebApp05.Models)            | -      |
| <u>D</u> bContext class     | OsobaContext (WebApp05.Models)     | -      |
| Database provider           | SQL Server                         | -      |
| Options                     |                                    |        |
| Create as a partia          | l view                             |        |
| <u>R</u> eference script li | ibraries                           |        |
| ✓ Use a layout page         | 2                                  |        |
|                             |                                    |        |
| (Leave empty if it i        | is set in a Razor _viewstart file) |        |
|                             | Add                                | Cancel |

#### Deo pogleda Create.cshtml

<mark>@model</mark> Osoba

```
<div class="row">
    <div class="col-md-4">
        <form asp-action="Create">
            <div asp-validation-summary="ModelOnly" class="text-danger"></div>
            <div class="form-group">
                <label asp-for="Ime" class="control-label"></label>
                <input asp-for="Ime" class="form-control" />
                <span asp-validation-for="Ime" class="text-danger"></span>
            </div>
            <div class="form-group">
                <label asp-for="Prezime" class="control-label"></label>
                <input asp-for="Prezime" class="form-control" />
                <span asp-validation-for="Prezime" class="text-danger"></span>
            </div>
            <div class="form-group">
                <label asp-for="Adresa" class="control-label"></label>
                <textarea asp-for="Adresa" class="form-control"></textarea>
                <span asp-validation-for="Adresa" class="text-danger"></span>
            </div>
            <div class="form-group">
                <input type="submit" value="Create" class="btn btn-primary" />
           </div>
        </form>
    </div>
</div>
```

# Pogled Create

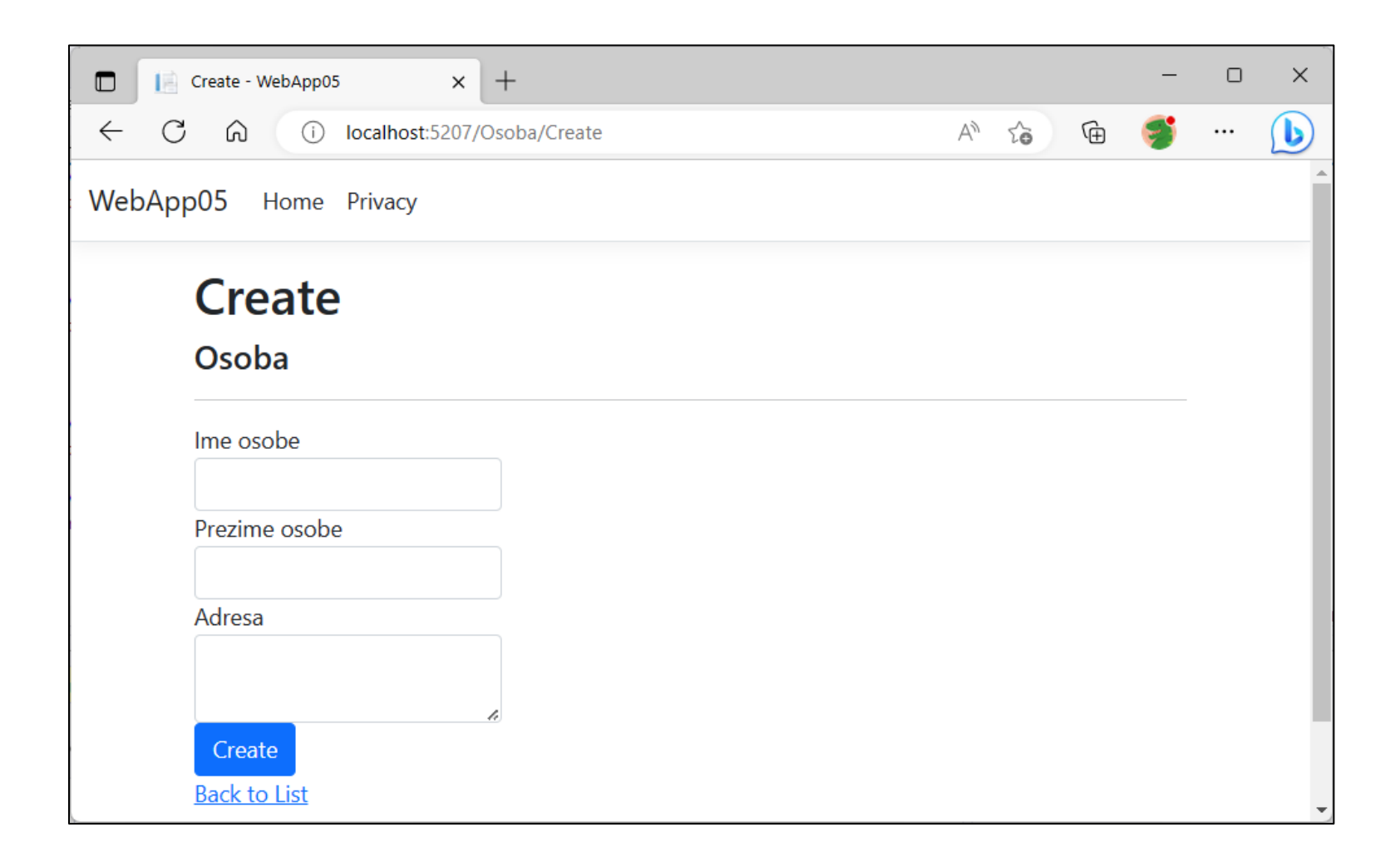

# Form tag helper

- Generiše action atribut forme na osnovu imena kontrolera i imena akcione metode
- Generiše skriveni Request Verification Token da bi se sprečilo falsifikovanje zahteva
- POST metoda kontrolera proverava postojanje ovog tokena [ValidateAntiForgeryToken]
- Atribut asp-controller specificira kontroler koji se koristi za generisanje URL adrese
- Ako se ne specificira kontroler, onda se zove podrazumevani kontroler koji poziva pogled
- Atribut asp-action tag specificira metodu kontrolera koja se koristi za generisanje URL adrese

```
<form asp-action="Create"> </form>
```

#### Generisani html od strane form tag helpera

<form action="/Osoba/Create" method="post">
<input name="\_\_RequestVerificationToken" type="hidden"
value="CfDJ8IXkRQSWb91NvnaXzX4PxXDfx8YYsILj5InuwItTLCxphmPvX6vlN
4lVTEWFb2djPuxFza5Eot5ibRNQqZd\_FNXbPs4AzZP29oJFMhqcPJXKMEuAftQBH
Juz9t3xEAF\_gclh2Ay4Y3goZaZbi\_1oAl8" />
</form>

### Label Tag Helper

- Generiše <label> element za svojstvo modela
- Atribut asp-for specificira svojstvo modela
- Generiše vrednost za for atribut

<label asp-for="Ime" class="control-label"></label></label>

Generisani HTML:

<label class="control-label" for="Ime">Ime osobe</label>

# Input Tag Helper

- Generiše HTML <input> element za polje modela u razor pogledu
- Tag **asp-for** specificira svojstvo modela za koje se kreira input element
- Setuje atribut type generisanog input elementa u zavisnoti od tipa polja modela
- Generisani type atribut može se prebrisati ako ga ponovo definišemo za input element
- Generiše validacione atribute data-val- iz anotacionih atributa za polja klasa modela
  - data-val
  - data-val-required
  - data-val-length-max

••••

<input asp-for="Ime" class="form-control" />

### Generisani html od strane input tag helpera

<input asp-for="Ime" class="form-control" />

<input class="form-control" type="text" data-val="true" data-val-length="Maksimalno 30 karaktera" data-val-length-max="30" data-val-required="Morate uneti ime" id="Ime" name="Ime" value="" />

Ubacivanje validacionih biblioteka u Razor pogled:

@section Scripts {
 @{await Html.RenderPartialAsync("\_ValidationScriptsPartial");}

#### \_ValidationScriptsPartial.cshtml

<script src="~/lib/jquery-validation/dist/jquery.validate.min.js"></script>
<script src="~/lib/jquery-validation-unobtrusive/jquery.validate.unobtrusive.min.js"></script></script

Atributi za validaciju su definisani unutar bilioteke jquery.validate.unobtrusive.js

# Validation Message Tag Helper

- Dodaje atribut **asp-validation-for** span aelementu
- Pomoću atributa asp-validation-for se specificira properti modela za koji se prikazuje validaciona greška
- Generiše data-valmsg-for="svojstvo" atribut u span element
- Ovaj atribut prikazuje validacionu grešku unutar span elementa za određeno svojstvo
- Prikazana greška je rezultat klijentske validacije
- Validacija se takođe izvršava i na serveru

<span asp-validation-for="Ime" class="text-danger"></span>

<span class="text-danger field-validation-valid" data-valmsg-for="Ime" data-valmsg-replace="true"></span>

# Validation Summary Tag Helper

- Dodaje atribut **asp-validation-summary** u div element
- Vrednost ovog atributa može biti:
  - ValidationSummary.All prikazuju se validacione greške na nivou propertija i na nivou modela
  - ValidationSummary.ModelOnly prikazuju se validacione greške samo na nivou modela
  - ValidationSummary.None

<div asp-validation-summary="ModelOnly" class="text-danger"></div>

### Validacione greške na nivou modela

| Create - W                                    | ebMvcPogledi           | × +      |    | -  | × |
|-----------------------------------------------|------------------------|----------|----|----|---|
| $\leftarrow \  \   \rightarrow \  \   G$      | i localhost            | :5267/Os | A» | í. |   |
| WebMvcPogledi                                 |                        |          |    |    |   |
| Create                                        |                        |          |    |    |   |
| Osoba                                         |                        |          |    |    |   |
| Ime osobe                                     |                        |          |    |    |   |
| Morate uneti ime<br>Prezime osobe             |                        |          |    |    |   |
| Morate uneti prezime<br>Adresa                | 2                      |          |    |    |   |
| Morate uneti adresu<br>Create<br>Back to List |                        |          |    |    | h |
| © 2022 - WebMvcPo                             | gledi - <u>Privacy</u> |          |    |    |   |

<div asp-validation-summary="ModelOnly" class="text-danger"></div>

### Prikaz svih validacionih grešaka

<div asp-validation-summary="All" class="text-danger"></div>

| Create - WebMvcPogledi × + -                                                                | · o × |
|---------------------------------------------------------------------------------------------|-------|
| $\leftarrow$ $\rightarrow$ $C$ (i) localhost:5267/Os A <sup>N</sup> $\circlearrowright$     | • ••  |
| WebMvcPogledi                                                                               |       |
| Create                                                                                      |       |
| Osoba                                                                                       |       |
| <ul><li>Morate uneti ime</li><li>Morate uneti prezime</li><li>Morate uneti adresu</li></ul> |       |
| Ime osobe                                                                                   |       |
| Morate uneti ime<br>Prezime osobe                                                           |       |
| Morate uneti prezime<br>Adresa                                                              |       |
|                                                                                             | 4     |
| Morate uneti adresu Create Back to List                                                     |       |

# Kreiranje Edit pogleda

|                               |                                   | x          |
|-------------------------------|-----------------------------------|------------|
| Add Razor V                   | /iew                              |            |
| View <u>n</u> ame             | Edit                              |            |
| <u>T</u> emplate              | Edit                              | Ŧ          |
| <u>M</u> odel class           | Osoba (WebApp05.Models)           | -          |
| <u>D</u> bContext class       | OsobaContext (WebApp05.Models)    | -          |
| Database provider             | SQL Server                        | Ψ          |
| Options                       |                                   |            |
| Create as a partia            | l view                            |            |
| ✓ <u>R</u> eference script li | braries                           |            |
| Use a layout page             | 2                                 |            |
|                               |                                   |            |
| (Leave empty if it i          | s set in a Razor _viewstart file) |            |
|                               |                                   | Add Cancel |

#### Deo Edit pogleda

Kreiranje skrivenog polja kojim se prosleđuje Osobald polje metodi kontrolera

<input type="hidden" data-val="true" data-val-required="The Osobald field is required." id="Osobald" name="Osobald" value="1" />

# Izgled strane za editovanje

![](_page_42_Picture_1.jpeg)

# Modifikovani Edit pogled

```
@model Osoba
@{
   ViewData["Title"] = "Promeni";
}
<h2>Izmena osobe</h2>
<form asp-action="Edit" asp-route-id="@Model.OsobaId" method="post">
    <input type="hidden" name="OsobaId" value="@Model.OsobaId">
    <div class="form-group">
        <label asp-for="Ime" class="control-label"></label>
        <input asp-for="Ime" class="form-control" />
        <span asp-validation-for="Ime" class="text-danger"></span>
    </div>
    <div class="form-group">
        <label asp-for="Prezime" class="control-label"></label>
        <input asp-for="Prezime" class="form-control" />
        <span asp-validation-for="Prezime" class="text-danger"></span>
    </div>
    <div class="form-group">
        <label asp-for="Adresa" class="control-label"></label>
        <textarea asp-for="Adresa" class="form-control"></textarea>
        <span asp-validation-for="Adresa" class="text-danger"></span>
    </div>
    <div class="form-group">
        <input type="submit" value="Sačuvaj" class="btn btn-primary" />
        <a asp-action="Index" class="btn btn-default">Odustani</a>
    </div>
</form>
```

#### Izgled strane za editovanje

| Promeni - WebApp05 × +                                                                           | -        |   | ×        |
|--------------------------------------------------------------------------------------------------|----------|---|----------|
| $\leftarrow$ C $\widehat{\Omega}$ i localhost:5207/Osoba/Edi A $\widehat{\Box}$ $\widehat{\Box}$ | <b>S</b> |   | b        |
| WebApp05 Home Privacy                                                                            |          |   | <b>^</b> |
| Izmena osobe                                                                                     |          |   |          |
| Ime osobe                                                                                        |          |   | - 1      |
| Marko                                                                                            |          |   | - 1      |
| Prezime osobe                                                                                    |          |   | - 1      |
| Markovic                                                                                         |          |   | - 1      |
| Adresa                                                                                           |          |   | - 1      |
| Glavna 5                                                                                         |          |   | - 1      |
|                                                                                                  |          | 4 | - 1      |
| Sačuvaj Odustani                                                                                 |          |   |          |
| © 2023 - WebApp05 - <u>Privacy</u>                                                               |          |   |          |

Ŧ

# Kreiranje Delete pogleda

|                               |                                   | x          |
|-------------------------------|-----------------------------------|------------|
| Add Razor V                   | /iew                              |            |
| View <u>n</u> ame             | Delete                            |            |
| <u>T</u> emplate              | Delete                            | v          |
| <u>M</u> odel class           | Osoba (WebApp05.Models)           | •          |
| <u>D</u> bContext class       | OsobaContext (WebApp05.Models)    | •          |
| Database provider             | SQL Server                        | Ŧ          |
| Options                       |                                   |            |
| Create as a partia            | l view                            |            |
| ✓ <u>R</u> eference script li | braries                           |            |
| ✓ Use a layout page           | 1                                 |            |
|                               |                                   |            |
| (Leave empty if it i          | s set in a Razor _viewstart file) |            |
|                               |                                   | Add Cancel |

#### Delete.cshtml-1

@model WebMvcPogledi.Models.Osoba

```
<mark>@{</mark>
```

```
ViewData["Title"] = "Delete";
```

}

```
<dl class="row">
         <dt class = "col-sm-2">
             @Html.DisplayNameFor(model => model.Ime)
         </dt>
         <dd class = "col-sm-10">
             @Html.DisplayFor(model => model.Ime)
         \langle dd \rangle
         <dt class = "col-sm-2">

@Html.DisplayNameFor(model => model.Prezime)
         </dt>
         <dd class = "col-sm-10">
             @Html.DisplayFor(model => model.Prezime)
         </dd>
         <dt class = "col-sm-2">
             @Html.DisplayNameFor(model => model.Adresa)
         </dt>
         <dd class = "col-sm-10">
             @Html.DisplayFor(model => model.Adresa)
         \langle dd \rangle
    \langle dl \rangle
```

#### Delete.cshtml-2

# Strana za brisanje

![](_page_48_Picture_1.jpeg)

#### Izmena Delete pogleda

```
@model Osoba
@{
    ViewData["Title"] = "Obrisi";
}
<h2>Potvrda brisanja osobe</h2>
Da li ste sigurni da želite da obrišete osobu @Model.Ime
@Model.Prezime?
<form asp-action="Delete" asp-route-id="@Model.OsobaId" method="post"</pre>
class="form-horizontal">
    <div class="form-group">
        <input type="hidden" asp-for="OsobaId" />
        <div class="col-md-offset-2 col-md-10">
            <input type="submit" value="Obriši" class="btn btn-danger" />
            <a asp-action="Index" class="btn btn-default">Odustani</a>
        </div>
    </div>
</form>
```

![](_page_50_Picture_0.jpeg)

Ukoliko želimo da isti pogled pridružimo za dva ili više kontrolera stavljamo ga u folder:

- a. Views/Home
- b. Views/Shared
- c. Views/Index

Odgovor: b

Index pogled koji odgovara kontroleru OsobaController je fajl:

- a. \Views\Osoba\Index.cshtml
- b. \Views\OsobaController\Index.cshtml
- c. \Views\Index.cshtml
- d. \Models\Osoba\Index.cshtml

Html helper metoda **DisplayFor()** prikazuje:

a. Vrednost svojstva model klase za objekat koji trenutno prikazuje

- b. Naziv svojstva iz model klase
- c. generiše element <form>

![](_page_54_Picture_0.jpeg)

Html Helper metoda **DisplayNameFor()** prikazuje:

- a. Vrednost svojstva model klase za objekat koji trenutno prikazuje
- b. Naziv svojstva iz model klase ili vrednost Display anotacije
- c. generiše element <form>

Odgovor: b

Direktive koje se dele između različitih pogleda smeštaju se unuta sledećeg fajla Views foldera

- a. \_ViewImports.cshtml
- b. Imports.cshtml
- c. \_Layout.cshtml

Klase koje omogućavaju serverskom kodu da ubacuje serverske atribute u postojeće html elemente i proširi njihovu funkcionalnost nazivaju se:

- a. tag helperi
- b. html helperi
- c. code helperi

Kako InputTagHelper specificira svojstvo modela za koje se kreira input kontrola

- a. pomoću atributa asp-for
- b. pomoću atributa type
- c. pomoću atributa model-for